# VMWare Networking Setup

This section presumes you are continuing from the VMWare Initial Setup document.

In the left side pane, click on the Networking entry. Then on the Physical NICs tab.

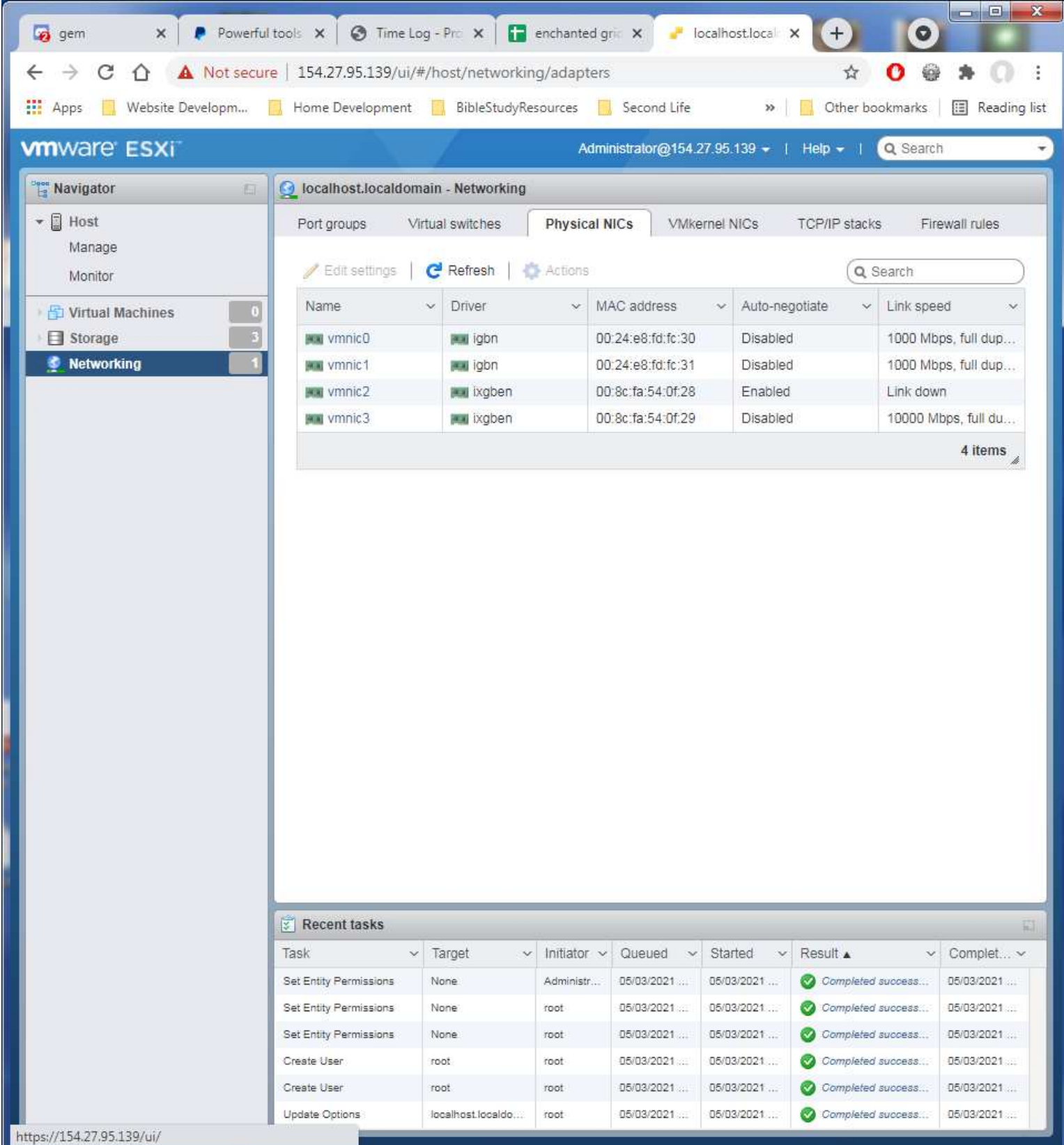

This is what the network connections should look like. vmnics 0, 1, 3 connected.

Click on the Port Groups tab. In the list click on the VM Network entry to select it, then in the actions option, click on the Remove. This will remove the default network option not needed for the world operation.

| 🧔 gem 🗙 🖡 Powerful       | tools 🗙 🕝 Time Log - Pro 🗙 📑 enchanted grie 🗙 🥜 localhost.local 🗙 🕂 🧿                                                                                                    |
|--------------------------|----------------------------------------------------------------------------------------------------|
| ← → C ☆ ▲ Not secur      | e   154.27.95.139/ui/#/host/networking/portgroups 📩 🗘 🚱 🌸 🔘 🗄                                                                                                    |
| Apps Website Developm    | Home Development 📕 BibleStudyResources 📕 Second Life 🛛 » 📃 Other bookmarks 🗐 Reading list                                                                                                    |
|                          | - Carra eresui fuorita - menecia d'anneciae - annecaciana - vol - commencementaria - manufacia                                                                                                    |
| vmware ESXi              | Administrator@154.27.95.139 -   Help -   Q Search -                                                                                                    |
| 📴 Navigator 🖂            | 🧕 localhost.localdomain - Networking                                                                                                    |
| 🕶 📱 Host                 | Port groups Virtual switches Physical NICs VMkernel NICs TCP/IP stacks Firewall rules                                                                                                    |
| Manage                   |                                                                                                    |
| Monitor                  | Add port group / Edit settings C Refresh Actions Q Search                                                                                                    |
| 🖓 📅 Virtual Machines 🗾 🚺 | Name v Activ v VLA v Typ                                                                                                    |
| Storage                  | Q VM Network 0 0 Star Distance 0                                                                                                    |
| 🔮 Networking 📃 🧕 🚺       | Management Network 1 0 Star Remote N/A                                                                                                    |
|                          | 2 items                                                                                                    |
|                          |                                                                                                    |
|                          | VM Notwork                                                                                                    |
|                          | Accessible: Yes                                                                                                    |
|                          | Virtual 0<br>machines                                                                                                    |
|                          | Virtual switch:                                                                                                    |
|                          | VLAN ID: 0<br>Active ports: 0                                                                                                    |
|                          |                                                                                                    |
|                          |                                                                                                    |
|                          |                                                                                                    |
|                          |                                                                                                    |
|                          |                                                                                                    |
|                          |                                                                                                    |
|                          |                                                                                                    |
|                          |                                                                                                    |
|                          |                                                                                                    |
|                          |                                                                                                    |
|                          |                                                                                                    |
|                          | Recent tasks                                                                                                    |
|                          | Task v Target v Initiator v Queued v Started v Result v Complet v                                                                                                    |
|                          | Set Entity Permissions         None         Administr         05/03/2021         05/03/2021         Of Completed success         05/03/2021                                                                                                    |
|                          | Set Entity Permissions         None         root         05/03/2021         05/03/2021         Of Completed success         05/03/2021                                                                                                    |
|                          | Set Entity Permissions None root 05/03/2021 05/03/2021 OS/03/2021                                                                                                    |
|                          | Create User root 05/03/2021 05/03/2021 @ Completed success 05/03/2021                                                                                                    |
|                          | Create User         root         05/03/2021         05/03/2021         Of Completed success         05/03/2021           Undet:         Optimizer         Def/03/2021         Optimizer         Def/03/2021         Optimizer         Def/03/2021         Def/03/2021 |
|                          | update options idealnost.idealdo root upiru3/2021 Ub/03/2021 Vormpleted success 05/03/2021                                                                                                    |

## Verify to remove it.

| 🧔 gem 🗙 🖡 Powerful      | tools 🗴 📀 Time Log - Pro 🗴 🚹 enchanted gric 🗴 🥜 localhost.local: 🗙 🕂 🔘                                               |                |
|-------------------------|----------------------------------------------------------------------------------------------------|----------------|
| ← → C ☆ ▲ Not secur     | e   154.27.95.139/ui/#/host/networking/portgroups 🔂 🔂 🚱                                                              | * O E          |
| Apps 📃 Website Developm | Home Development BibleStudyResources Second Life » Other bookmarks                                                   | 🔳 Reading list |
| MANANDRO' FONT          |                                                                                                    |                |
|                         | Administrator@104.21.30 +   Help +   Q Search                                                                        |                |
| Navigator E             | Q localhost.localdomain - Networking                                                                                 |                |
| + 🛛 Host                | Port groups Virtual switches Physical NICs VMkernel NICs TCP/IP stacks Firev                                         | vall rules     |
| Manage                  | 2 Add part group / Edit sattings / C Patrach / A Actions (O Patrach                                                  |                |
| Monitor                 | Chenesh Chenesh Chenesh                                                                                              |                |
| Virtual Machines        | Name - Activ VEA Type - VSwitch -                                                                                    | VMs ~          |
| E Storage               | VM Network 0 0 Standard port group vSwitch0                                                                          | 0              |
| S Networking 3          | Management Network 1 U Standard port group avswitchu                                                                 | N/A            |
|                         |                                                                                                    | 2 items        |
|                         | Accessible: Yes<br>Virtual 0<br>Remove port group<br>Remove the following port group?<br>WM Network<br>Remove Cancel |                |
|                         |                                                                                                    |                |
|                         | Task v Tarriet v Indiator v Oueund v Started v Deput                                                                 | Complet        |
|                         | Set Entity Permissions None Administr. 05/03/2021 05/03/2021 Controleted aurosast 1                                  | 85/93/2021     |
|                         | Set Entity Permissions None root 05/03/2021 05/03/2021 Second auccess 1                                              | 05/03/2021     |
|                         | Set Entity Permissions None root 05/03/2021 D5/03/2021 OF/03/2021                                                    | 05/03/2021     |
|                         | Create User root root 05/03/2021 05/03/2021 @ Completed auccess (                                                    | 35/03/2021     |
|                         | Create User root root 05/03/2021 05/03/2021 Completed auccess 1                                                      | 85/83/2021     |
|                         | Update Options localhost.localdo root 05/03/2021 05/03/2021 S Completed success i                                    | 95/03/2021     |

Open the Virtual Switches tab. Click on the vSwitch0 entry to select it, then click on the Edit Settings option.

| 🧔 gem 🗙 💽 Powerfu         | I tools 🗙 🛛 🚱 Time Log - Pro 🗙 🕇 🚹            | enchanted gric 🗙 🥜 localhost.local   | × + 0                         |
|---------------------------|-----------------------------------------------|--------------------------------------|-------------------------------|
| ← → C ☆ 🔺 Not secu        | re   154.27.95.139/ui/#/host/networkir        | ng/vswitches                         | 🖈 🔿 🚭 🗯 🔘 🗄                   |
| III Anns Website Developm | Home Development BibleStudyRe                 | sources Second Life »                | Other bookmarks               |
|                           |                                               | Administrator@154.27.05.120          |                               |
|                           |                                               | Administrator(@134.21.55.135 +       | Cearch                        |
| Navigator                 | Q localhost.localdomain - Networking          |                                      |                               |
| 👻 🗐 Host                  | Port groups Virtual switches                  | Physical NICs VMkernel NICs          | TCP/IP stacks Firewall rules  |
| Manage                    | - Add standard virtual switch                 | dd unlink 🥒 Edit cottings 📗 🙆 Rofros | h Actions                     |
| Monitor                   | Add standard virtual switch 📇 A               | od upinik 🥜 Edit seaings   C Reires  | Q Search                      |
| 🕖 🚰 Virtual Machines 📃 🚺  | Nome                                          | Edit the settings for this s         | vintual switcher              |
| Storage                   | Name V Port gro                               | iups V Opiinks                       | ✓ Type ✓                      |
| Vetworking 0              | wSwitch0 1                                    | 2                                    | Standard vSwitch              |
|                           |                                               |                                      | 1 items                       |
|                           | VSWITCHO<br>Type:<br>Port groups:<br>Uplinks: | Standard vSwitch<br>1<br>2           |                               |
|                           | Frecent tasks                                 |                                      | [2]                           |
|                           | Task v Target v                               | Initiator V Queued V Started V       | ✓ Result ▲ ✓ Complet ✓        |
|                           | Refresh Network System localhost.localdo      | Administr 05/03/2021 05/03/2021      | Completed success 05/03/2021  |
|                           | Sat Entity Permissions Name                   | Administr. 05/03/2021 05/03/2021     | Completed success 05/03/2021  |
|                           | Set Entity Permissions None                   | root 05/03/2021 05/03/2021           | Completed success 05/03/2021  |
|                           | Set Entity Permissions None                   | root 05/03/2021 05/03/2021           | Completed success. D5/03/2021 |
|                           | Create User root                              | root 05/03/2021 05/03/2021           | Completed success 05/03/2021  |
| https://154.27.95.139/ui/ |                                               |                                      |                               |

Click on the x for the Uplink 2 entry to remove it from this switch. The vmnic1 connection is needed for the VM internet access and not interfere with the connection to VMWare Administration.

| 😼 gem 🗙 👂 Powerfu       | I tools 🗙 🛛 🕄 Time       | Log - Pro 🗙 🚹 enchanted      | gric 🗙 🥜 localhost.local                       | × + 0               |                |
|-------------------------|--------------------------|------------------------------|------------------------------------------------|---------------------|----------------|
|                         | re   154.27.95.139/u     | i/#/host/networking/vswitch  | les                                            | ☆ 🔿 🚭               | * O E          |
| Apps 📃 Website Developm | 📙 Home Developmer        | nt 📙 BibleStudyResources     | Second Life »                                  | Other bookmarks     | 🔝 Reading list |
| vmware' ESXi            |                          | Adı                          | ninistrator@154.27.95.139 👻                    | I Help - I Q Search | •              |
| Navigator               | Q localhost.locald       | omain - Networking           |                                                |                     |                |
| + 🛛 Host                | Port groups              | Virtual switches Physical    | NICs VMkernel NICs                             | TCP/IP stacks Firew | all rules      |
| Manage                  | See Add standard         | uitus auiteb 🖼 Adduniink     |                                                | n   A Actions       |                |
| Monitor                 | Aud Stanuard             | Virtual switch Add oplink    | Con senings C Renee                            | Q Search            |                |
| Virtual Machines        | Name                     | ✓ Port groups                | - Uplinks                                      | ~ Type              |                |
| Networking 0            | 💼 vSwitch0               | +                            | 2                                              | Standard vSwitc)    | 2              |
|                         |                          |                              |                                                |                     | 1 items        |
| 🥖 Edit standard         | virtual switch - v Switc | h0                           |                                                |                     |                |
| Add uplink              |                          |                              |                                                |                     |                |
| MTU                     |                          | 1500                         |                                                |                     |                |
| Linink 1                |                          |                              |                                                |                     |                |
| Opinin 1                |                          | vmnic0 - Up, 1000 mbps       | ~                                              | 0                   |                |
| ► Link discovery        |                          | Click to expand              |                                                |                     |                |
| In Security             |                          | Click to expand              |                                                |                     |                |
| ► NIC teaming           |                          | Click to expand              |                                                |                     |                |
| ► Traffic shaping       | Click to expand          |                              |                                                |                     |                |
|                         |                          |                              |                                                |                     |                |
|                         |                          |                              |                                                |                     |                |
|                         |                          |                              | s                                              | ave Cancel          |                |
|                         |                          |                              |                                                |                     |                |
|                         | Distant Sector           |                              |                                                |                     |                |
|                         | Task                     | - Target - Initiator         | - Queued - Started                             | Result 🖌 🔷 🗸        | Complet        |
|                         | Refresh Network System   | localhost localdo Administr. | 05/03/2021 05/03/2021                          | Completed success   | 35/03/2021     |
|                         | Update Network Config    | locsihost.locsido Administr. | 05/03/2021 05/03/2021                          | Completed success   | 35/93/2021     |
|                         | Update Network System    | localhest localde Administr. | 05/03/2021 05/03/2021<br>05/03/2021 05/03/2021 | Completed success   | 35/03/2021     |
|                         | Refresh Network System   | localhost localdo Administr. | 05/03/2021 05/03/2021                          | Completed success   | 35/03/2021     |
|                         | Update Network Config    | localhest.localdo Administr. | 05/03/2021 05/03/2021                          | Completed success   | 35/93/2021     |

Click on Save button to save the change.

| 🧔 gem 🗙 🖡 Powerfu       | l tools 🗙 🛛 🕄 Time                              | e Log - Pro 🗙 📔 enchan           | ted gric 🗙 🥜 localhost.local                           | × + 0                            |
|-------------------------|-------------------------------------------------|----------------------------------|--------------------------------------------------------|----------------------------------|
|                         | re   154.27.95.139/u                            | ii/#/host/networking/vsw         | itches                                                 | ☆ <b>0</b> 🕸 <b>0</b> :          |
| Apps 📃 Website Developm | 📙 Home Developmer                               | nt 📙 BibleStudyResources         | Second Life >>                                         | 📑 Other bookmarks 🔳 Reading list |
| vmware' ESXi            |                                                 |                                  | Administrator@154.27.95.139 👻                          | Help -   Q Search -              |
| TT Navigator            | Q localhost.locald                              | omain - Networking               |                                                        |                                  |
| + 🛛 Host                | Port groups                                     | Virtual switches Phys            | cal NICs VMkernel NICs                                 | TCP/IP stacks Firewall rules     |
| Manage                  | C. Add standard                                 | Contract and the first And south |                                                        | a 1 Million                      |
| Monitor                 | Aud standard                                    | rvintual switch                  | K 🥜 Edit setungs   🤤 Keiree                            | Q Search                         |
| Virtual Machines 0      | Name                                            | <ul> <li>Port groups</li> </ul>  | ~ Uplinks                                              | ~ Type ~                         |
| Networking 0            | 💼 vSwitchū                                      | 1                                | 2                                                      | Standard vSwitch                 |
|                         |                                                 |                                  |                                                        | 1 items                          |
| 🥖 Edit standard         | virtual switch - vSwitc                         | h0                               |                                                        |                                  |
| Add uplink              |                                                 |                                  |                                                        |                                  |
| MTU                     |                                                 | 1500                             |                                                        |                                  |
|                         |                                                 | 1300                             |                                                        |                                  |
| Uplink 1                |                                                 | vmnic0 - Up, 1000 mbps           | ~                                                      | 0                                |
| ► Link discovery        |                                                 | Click to expand                  |                                                        |                                  |
| ▶ Security              |                                                 | Click to expand                  |                                                        |                                  |
| ► NIC teaming           |                                                 | Click to expand                  |                                                        |                                  |
| ► Traffic shaping       |                                                 | Click to expand                  |                                                        |                                  |
|                         |                                                 |                                  |                                                        |                                  |
|                         |                                                 |                                  |                                                        |                                  |
|                         |                                                 |                                  | s                                                      | ave                              |
|                         | _                                               |                                  |                                                        | *                                |
|                         |                                                 |                                  |                                                        |                                  |
|                         | Recent tasks                                    |                                  |                                                        |                                  |
|                         | Task                                            | ✓ Target ✓ Initiat               | or ~ Quaued ~ Started ~                                | Result  Complet                  |
|                         | Update Network Config                           | localhost.localdo Admin          | str. 05/03/2021 05/03/2021                             | Completed auccess 05/03/2021     |
|                         | Refresh Network System                          | localhost localdo _ Admin        | str                                                    | Completed auccess 05/03/2021     |
|                         | Update Network Config                           | localhest localde Admin          | str 05/03/2021 05/03/2021                              | Completed auccess 05/03/2021     |
|                         | Hetresh Network Bysten<br>Update Network Config | localhest localde Admin          | str 05/03/2021 05/03/2021<br>str 05/03/2021 05/03/2021 | Completed auccess                |
|                         |                                                 |                                  |                                                        |                                  |

#### Now to create the virtual switches needed for grid operation. Click on the Add Standard virtual switch option.

| 😡 gem 🗙 🖡 Powerful                                                                                       | tools 🗙 🔕 Time Log - P       | ro 🗙 📔 enchanted gric 🗙                            | 🥐 localhost.local 🗙 🕂        |                            |  |
|----------------------------------------------------------------------------------------------------|------------------------------|----------------------------------------------------|------------------------------|----------------------------|--|
| ← → C 🏠 A Not secure   154.27.95.139/ui/#/host/networking/vswitches 🗘 O 🚭 🛊 () :                         |                              |                                                    |                              |                            |  |
| Apps Website Developm. Home Development BibleStudyResources Second Life » Other bookmarks I Reading list |                              |                                                    |                              |                            |  |
|                                                                                                    |                              |                                                    |                              |                            |  |
|                                                                                                    |                              | Administrato                                       | or@154.27.95.139 		   Help • | Search -                   |  |
| Navigator                                                                                                | Q localhost.localdomain -    | Networking                                         |                              |                            |  |
| ✓ ☐ Host<br>Manage                                                                                       | Port groups Virtual          | switches Physical NICs                             | VMkernel NICs TCP/IP         | stacks Firewall rules      |  |
| Monitor                                                                                                  | Add standard virtual s       | witch 🔠 Add uplink 🥒 Edit :                        | settings   🤁 Refresh   👘     | Actions<br>(Q Search       |  |
| Virtual Machines                                                                                         | Name                         | ✓ Port groups >>>>>>>>>>>>>>>>>>>>>>>>>>>>>>>>>>>> | - Uplinks -                  | Type ~                     |  |
| 🔮 Networking 📃 🚺                                                                                         | switch0                      | 1                                                  | 1                            | Standard vSwitch           |  |
|                                                                                                    |                              |                                                    |                              | 1 items                    |  |
|                                                                                                    |                              |                                                    |                              |                            |  |
|                                                                                                    | Recent tasks                 |                                                    |                              | 13                         |  |
|                                                                                                    | Task ~ Tar                   | get - Initiator - Quei                             | ued ~ Started ~ Result       | ▲ V Complet V              |  |
|                                                                                                    | Refresh Network System Idea  | host.localdo Administr 05/03/                      | /2021 05/03/2021 🥝 Cor       | mpleted success 05/03/2021 |  |
|                                                                                                    | Update Network Config loca   | host.localdo Administr 05/03/                      | /2021 05/03/2021 🥝 Cor       | mpleted success 05/03/2021 |  |
|                                                                                                    | Refresh Network System laca  | host.localdo Administr 05/03/                      | /2021 05/03/2021 🤡 Cor       | mpleted success 05/03/2021 |  |
|                                                                                                    | Update Network Config loca   | host localdo Administr 05/03/                      | 2021 05/03/2021 🧭 Cor        | mpleted success 05/03/2021 |  |
|                                                                                                    | Refresh Network System Toca  | host localdo Administr. 05/03/                     | 2021 05/03/2021 👹 Cor        | mpiered success U5/U3/2021 |  |
| https://154.27.95.139/ui/                                                                                | about the mean of the onling | Homeister                                          |                              | JU/UC/2021                 |  |

Name this switch Internet as shown. 00 👩 gem × 👂 Powerful tools 🗙 🛛 🚱 Time Log - Pro 🗙 🛛 🚼 enchanted grid 🗙 🥜 localhost.loca 🗙 + ← → C ☆ ▲ Not secure | 154.27.95.139/ui/#/host/networking/vswitches : ☆ 🛄 Apps 📃 Website Developm... 🦲 Home Development 📜 BibleStudyResources 📃 Second Life » Other bookmarks 🔠 Reading list Q Search vmware ESXi localhost.localdomain - Networking Navigator Port groups Virtual switches Physical NICs - Host VMkernel NICs TCP/IP stacks Manage 🎥 Add standard virtual switch 🕮 Add uplink 🥖 Edit settings 📗 🤁 Refresh 📗 🚳 Actions Monitor Q Search E Virtual Machines Type Name Storage VSwitch0 1 Networking Standard vSwitch 1 items Add standard virtual switch - Internet Add uplink vSwitch Name Internet MTU 1500 Uplink 1 vmnic1 - Up, 1000 mbps  $\odot$ S. Link discovery Click to expand Security Click to expand Add Cancel Recent tasks Initiator - Queued - Started - Result . Target Complet ... ~ O Completed success . Refresh Network System localhost localdo: Administr Update Network Config localhost.localdo Administr. 05/03/2021 05/03/2021 Completed auccess . 05/03/2021 05/03/2021 Completed auccess 05/03/2021 Refresh Network System Indehost Inceido Administr. 05/03/2021 05/03/2021 Completed success 05/03/2021 Update Network Confid localhest localdo Completed auccess Refresh Network System Completed auccess Update Network Config localhost localdo Administr. 05/03/2021 05/03/2021 05/03/2021

Click on Add to save it. Click on the Add Standard virtual switch option again to create the next switch that is needed.

### Name this switch InternalNet. This time change the Uplink entry to the vmnic3 entry.

| 😼 gem 🗙 🖡 Powerf          | ul tools 🗙 🛛 🎯 Time Lo       | og - Pro 🗙 📘 enchanted g     | ric 🗙 🥜 localhost.local    | × + 0 ×                            |
|---------------------------|------------------------------|------------------------------|----------------------------|------------------------------------|
| ← → C 🏠 🔺 Not secu        | ire   154.27.95.139/ui/#     | #/host/networking/vswitche   | 25                         | ☆ <b>0</b> 🖗 🖈 () :                |
| 🔛 Apps 📃 Website Developm | Home Development             | BibleStudyResources          | Second Life »              | 🔜 Other bookmarks 🛛 🔝 Reading list |
| vmware ESXi               |                              | Adm                          | inistrator@154.27.95.139 + | Help - I Q Search -                |
| Navigator 💼               | localhost.localdom           | ain - Networking             |                            |                                    |
|                           | Port groups Vi               | rtual switches Physical N    | IICs VMkernel NICs         | TCP/IP stacks Firewall rules       |
| Monitor                   | Add standard vir             | tual switch 🛛 📇 Add upline 💪 | / Ean settings   C Refresh | Actions                            |
| Virtual Machines          | Name                         | ~ Port groups                | - Uplinks                  | <ul> <li>✓ Type</li> </ul>         |
| Networking 0              | switch0                      | 1                            | 1                          | Standard vSwitch                   |
|                           | internet                     | 0                            | 1                          | Standard vSwitch                   |
|                           |                              |                              |                            | 2 items 🦼                          |
| Add standard              | virtual switch InternalN     | at                           |                            |                                    |
| Line Add Standard         | Virtual Switch - Internation |                              |                            |                                    |
| Add uplink                |                              |                              |                            |                                    |
| vSwitch Name              |                              | nternalNet                   |                            |                                    |
| MTU                       | [1                           | 1500                         |                            |                                    |
| Uplink 1                  | [                            | vmnic2 - Down                | ~                          |                                    |
| Link discovery            |                              | vmnic3 - Up, 10000 mbps      |                            |                                    |
| Security                  | c                            | lick to expand               |                            |                                    |
|                           |                              |                              |                            |                                    |
|                           |                              |                              | A                          | dd Cancel                          |
|                           |                              |                              |                            |                                    |
|                           |                              |                              |                            |                                    |
|                           | Recent tasks                 |                              |                            |                                    |
|                           | Task ×                       | Target - Initiator -         | Queued - Started -         | Result 🛦 🔷 Complet 🗸               |
|                           | Refresh Network System       | locsihost locsido Administr  | 05/03/2021 05/03/2021      | Completed auccess                  |
|                           | Update Network Config        | localhost.localdo Administra | 05/03/2021 05/03/2021      | Completed success . 05/03/2021     |
|                           | Refresh Network System       | localhost localdo Administr  | 65/03/2021                 | Completed success                  |
|                           | Update Network Config        | localhost.localdo Administr. | 06/03/2021                 | Completed auccess 05/03/2021       |
|                           | Retresh Network System       | localhest localdo Administr  | 06/03/2021 06/03/2021      | Completed success                  |
|                           |                              |                              |                            |                                    |

Click on Add button to save this switch.

| 🧔 gem 🗙 💽 Powerfu         | I tools 🗙 🛛 🕄 Time Lo      | og - Pro 🗙 🚹 enchanted gr                                                                                                    | k 🗙 🥜 localhost.local 🗙 💽       | + 0 ×                         |
|---------------------------|----------------------------|----------------------------------------------------------------------------------------------------|---------------------------------|-------------------------------|
|                           | re   154.27.95.139/ui/#    | #/host/networking/vswitches                                                                                                    |                                 | ☆ 0 @ ♠ 0 :                   |
| 🔛 Apps 📃 Website Developm | Home Development           | BibleStudyResources                                                                                                    | Second Life 🛛 😽 📃 O             | ther bookmarks 🔠 Reading list |
| vmware' ESXI"             |                            | Admir                                                                                                    | istrator@154.27.95.139 +   Help | - I Q Search +                |
| " Navigator               | Q localhost.localdom       | ain - Networking                                                                                                    |                                 |                               |
| T Host                    | Port groups Vi             | irtual switches Physical NI                                                                                                    | Cs VMkernel NICs TCP/II         | P stacks Firewall rules       |
| Manage                    | See Add standard vir       | fual switch 🐨 Accounting                                                                                                    |                                 |                               |
| Monitor                   | and standard in            | and a second second sec |                                 | Q Search                      |
| Storage                   | Name                       | ✓ Port groups                                                                                                    | - Uplinks -                     | Туре 👻                        |
| 🔮 Networking 🛛 🚺          | Switch0                    | 1                                                                                                    | 1                               | Standard vSwitch              |
|                           | Internet (                 | 0                                                                                                    | 1                               | Standard vSwitch              |
|                           |                            |                                                                                                    |                                 | Z items                       |
| Add standard              | virtual switch - InternalN | et                                                                                                    |                                 |                               |
| Add uplink                |                            |                                                                                                    |                                 |                               |
| vSwitch Name              | 1                          | InternalNet                                                                                                    |                                 |                               |
| MTU                       |                            | 1500                                                                                                    |                                 |                               |
|                           |                            | 1505                                                                                                    |                                 |                               |
| Uplink 1                  | L                          | vmnic3 - Up, 10000 mbps                                                                                                    | ~                               | 0                             |
| Link discovery            | c                          | lick to expand                                                                                                    |                                 |                               |
| ▶ Security                | c                          | lick to expand                                                                                                    |                                 |                               |
|                           |                            |                                                                                                    |                                 |                               |
|                           |                            |                                                                                                    | Add                             | Cancel                        |
|                           |                            |                                                                                                    |                                 |                               |
|                           |                            |                                                                                                    |                                 |                               |
|                           | Recent tasks               |                                                                                                    |                                 |                               |
|                           | Task 🗸                     | Target - Initiator -                                                                                                    | Queued v Started v Resul        | t 🔺 🔷 Complet 🗸               |
|                           | Refresh Network System     | localhest localdo Administr                                                                                                    | 05/03/2021 05/03/2021 🥝 Co      | mpleted success 05/03/2021    |
|                           | Refresh Network System     | localhest localdo Administr.                                                                                                    | 05/03/2021 05/03/2021 Oc        | mpleted success 05/03/2021    |
|                           | Update Network Config      | localhest.localdo Administr                                                                                                    | 05/03/2021 05/03/2021 🥝 Co      | mpleted success . 05/03/2021  |
|                           | Refresh Network System     | localhest localdo Administr                                                                                                    | 05/03/2021 05/03/2021 🥝 Co      | mpleted success . 05/03/2021  |
|                           | Update Network Config      | Administra.                                                                                                    | 05/03/2021 O5/03/2021 🙆 Co      | mipreted auccess              |

## Verify the added switches have the correct names on them!

| 🧔 gem 🗙 👂 Powerful                                                                                                    | tools 🗙 🔕 Time Log - Pro 🕄       | K enchanted grie X                                                                                              | 🥐 localhost.loca 🗙 🕂       |                            |
|----------------------------------------------------------------------------------------------------|----------------------------------|----------------------------------------------------------------------------------------------------|----------------------------|----------------------------|
| $\leftarrow$ $\rightarrow$ C $\triangle$ Not secure   154.27.95.139/ui/#/host/networking/vswitches $\Rightarrow$ O $\circledast$ $\Rightarrow$ O $\vdots$ |                                  |                                                                                                    |                            |                            |
| 📰 Apps 📃 Website Developm 🔛 Home Development 🔛 BibleStudyResources 📃 Second Life 🛛 » 📃 Other bookmarks 🗔 Reading list                                     |                                  |                                                                                                    |                            |                            |
| vmware' ESXi"                                                                                                    |                                  | Administrator                                                                                                   | r@154.27.95.139 →   Help • | - I Q Search -             |
| Deer Navigator                                                                                                    | O localhost localdomain - Net    | working                                                                                                    |                            |                            |
|                                                                                                    | Pedanosciocardoniam - Net        | The second second second second second second second second second second second second second second second se | 10//                       | abata Elavariadas          |
| Manage                                                                                                    | Port groups Virtual swi          | Physical Nics                                                                                                   | Vivikemerings TCP/IP       | Stacks Filewall foles      |
| Monitor                                                                                                    | Add standard virtual switc       | h 🔚 Add uplink 🥒 Edit s                                                                                         | ettings   Ċ Refresh   🐡    | Actions                    |
| Virtual Machines                                                                                                    |                                  |                                                                                                    |                            | (Q Search                  |
| Storage 3                                                                                                    | Name ~                           | Port groups ~                                                                                                   | Uplinks ~                  | Туре 🗸                     |
| 🔮 Networking 📃 🗾                                                                                                    | wSwitch0                         | 1                                                                                                    | 1                          | Standard vSwitch           |
|                                                                                                    | Internet                         | 0                                                                                                    | 1                          | Standard vSwitch           |
|                                                                                                    | InternalNet                      | 0                                                                                                    | 1                          | Standard vSwitch           |
|                                                                                                    |                                  |                                                                                                    |                            | 3 items                    |
|                                                                                                    |                                  |                                                                                                    |                            |                            |
|                                                                                                    | S Recent tasks                   |                                                                                                    |                            | 11<br>11                   |
|                                                                                                    | Iask v Target                    | V Initiator V Queue                                                                                             | ed V Started V Result      | Completed success          |
|                                                                                                    | Update Network Confid Incelhost  | localdo Administr 05/03/2                                                                                       | 2021 05/03/2021 🐼 Con      | mpleted success 05/03/2021 |
|                                                                                                    | Refresh Network System Idcalhost | localdo Administr 05/03/2                                                                                       | 021 05/03/2021 🥝 Con       | npleted success 05/03/2021 |
|                                                                                                    | Update Network Config localhost  | localdo Administr 05/03/2                                                                                       | 2021 05/03/2021 🥝 Con      | npleted success 05/03/2021 |
|                                                                                                    | Refresh Network System localhost | localdo Administr 05/03/2                                                                                       | 2021 05/03/2021 🥝 Con      | npleted success D5/03/2021 |
|                                                                                                    | Update Network Config localhost  | localdo Administr 05/03/2                                                                                       | 05/03/2021 🥝 Con           | mpleted success 05/03/2021 |

Click on the Port groups tab, then the Add Port Group option.

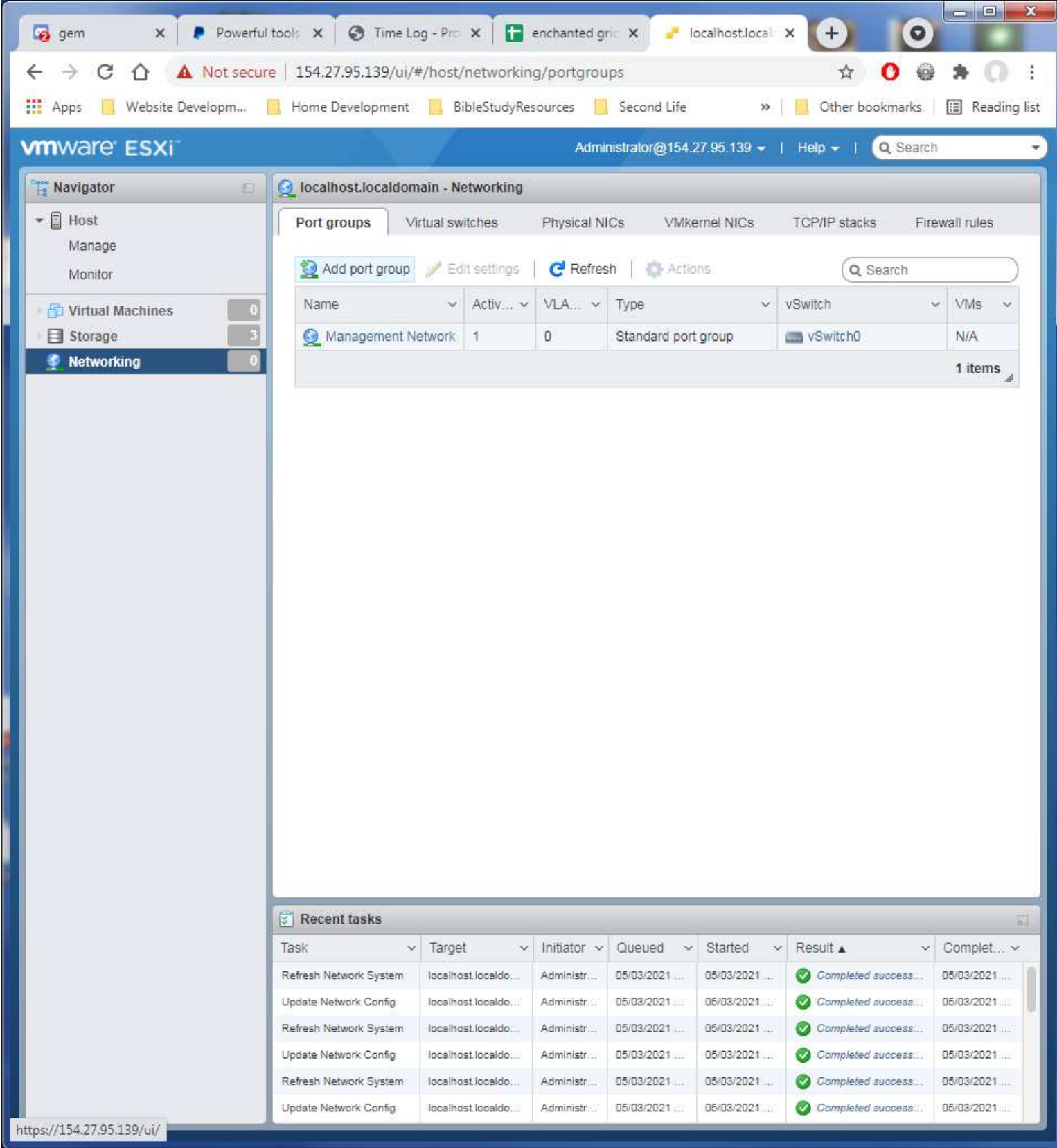

Name this port group entry VM Internet. Then select the Internet virtual switch from the drop list.

| 🧔 gem 🗙 👂 Powerful                                  | tools 🗙 🔇 Time Log - Pro 🗙 📑 enchanted gric 🗙 🥜 localhost.local 🗙 🕂 🔘                                                                                                    |
|-----------------------------------------------------|----------------------------------------------------------------------------------------------------|
| ← → C ☆ ▲ Not secur                                 | e   154.27.95.139/ui/#/host/networking/portgroups 🔂 🔂 👙 🌔 :                                                                                                    |
| Apps 🧧 Website Developm                             | 📙 Home Development 📙 BibleStudyResources 📒 Second Life 🛛 😐 📕 Other bookmarks 🛛 🖽 Reading list                                                                                        |
| vmware ESXI                                         | Administrator@154.27.95.139 -   Help -   Q Search -                                                                                                    |
| "T Navinator                                        | localhost localdomain - Networking                                                                                                    |
| • El Hast                                           | Port aroune Virtual switches Physical NICe Villemal NICe TCB/ID stacks Einswall plice                                                                                                |
| Manage                                              | Portgroups mananenes enjoitantinos minerios nos reimistanos encinarios                                                                                                    |
| Monitor                                             | 2 Add port group 🥜 Edit settings   C Refresh   🏠 Actions (Q Search                                                                                                    |
| 📲 Virtual Machines 🗾 🚺                              | Name ~ Activ ~ VLA ~ Type ~ vSwitch ~ VMs ~                                                                                                    |
| Storage                                             | Anagement Network 1 0 Standard port group Standard N/A                                                                                                    |
| Networking 0                                        | 1 items                                                                                                    |
| Add port group<br>Name<br>VLAN ID<br>Virtual switch | VM Internet      VM Internet      VSwitchD     VSwitchO     Internet                                                                                                    |
| - Security                                          | InternalNet                                                                                                    |
|                                                     | Add Cancel                                                                                                    |
|                                                     |                                                                                                    |
|                                                     |                                                                                                    |
|                                                     | Recent tasks                                                                                                    |
|                                                     | Task v Target v Initiator v Queued v Started v Result a v Complet v                                                                                                    |
|                                                     | Refresh Network System Iocalhost Iocaldo Administr. 05/03/2021 05/03/2021 OC Completed success. 05/03/2021                                                                           |
|                                                     | Complete reswork Completed success 55/03/2021     Refresh Network System (localhost localdo) Administr. 65/03/2021     Completed success 55/03/2021     Completed success 55/03/2021 |
|                                                     | Update Network Config Todalhost Todaldo Administr. 05/03/2021 05/03/2021 Of Completed success 05/03/2021                                                                             |
|                                                     | Refresh Network System localhost localdo. Administr. 05/03/2021. 05/03/2021. S Completed success. 05/03/2021.                                                                        |
|                                                     | Updete Network Config Todsthost localdo Administr. 05/03/2021 05/03/2021 Completed success. 05/03/2021                                                                               |

Click on the Add button to save the new entry.

| ← → C ▲ Not secure 154.27.95.139/ui/#/host/networking/portgroups   Apps  Website Developm Home Development BibleStudyResources Second Life Other bookmarks Cother bookmarks Reading Cother bookmarks Cother bookmarks <pcother bookmarks<="" p=""> Cother bookmarks Cothe</pcother>                                                           |
|----------------------------------------------------------------------------------------------------|
| Apps Website Developm Home Development BibleStudyResources Second Life > Other bookmarks Reading     VmWare ESXT Administrator@154.27.95.139 + Help - Q Search     Navigator Other bookmarks Image     Port groups Virtual switches Physical NICs VMkernel NICs TCP/IP stacks Firewall rules                                                                                                    |
| Maxingator       Q Search         Image       Incalhost.localdomain - Networking         Image       Port groups       Virtual switches       Physical NICs       VMkernel NICs       TCP/IP stacks       Firewall rules                                                                                                    |
| Navigator         Incalhost.localdomain - Networking           Host         Port groups         Virtual switches         Physical NICs         VMkernel NICs         TCP/IP stacks         Firewall rules                                                                                                    |
| Host     Port groups     Virtual switches     Physical NICs     VMkernel NICs     TCP/IP stacks     Firewall rules                                                                                                    |
| Manage                                                                                                    |
| Monitor 2 Add port group / Edit settings   C Refresh   C Actions (Q Search                                                                                                    |
| All Virtual Machines of Name ~ Activ ~ VLA ~ Type ~ vSwitch ~ VMs ~                                                                                                    |
| Storage   Management Network 1 0 Standard port group vSwitch0 N/A                                                                                                    |
| Networking 0 1 items                                                                                                    |
| Add port group - VM Internet         Name       VM Internet         VLAN ID       0                                                                                                    |
| Virtual switch                                                                                                    |
| Security     Click to expand                                                                                                    |
| Add Cancel                                                                                                    |
|                                                                                                    |
| Task v Target v Initiator v Queued v Started v Result v Complet v                                                                                                    |
| Refresh Network System Iodalhost localdo: Administr. 06/03/2021 06/03/2021 Completed success 05/03/2021                                                                                                    |
| Update Network Config Incalhost localdo Administration 05/03/2021 05/03/2021 OS/03/2021                                                                                                    |
| Refresh Network System locsihost locsido Administr. 05/03/2021 05/03/2021 Ocompleted success 05/03/2021                                                                                                    |
| Update Network Config Coshost loosido Administr. 05/03/2021 05/03/2021 05/03/2021 05/03/2021                                                                                                    |
| Refresh Network System         Todsinost todsinost         Odrušti todsinost         Odrušti todsinost |

Again click on the Add port groups option to make a new port group. Name this entry VM Internal Net and select the InternalNet virtual switch for it. Then click Add to save it.

| 🧔 gem 🗙 🖡 Powerful        | tools 🗙 🞯 Time Log - Pro 🗙 🚹                                                                                    | enchanted gric 🗙 🥜 localhost.loc |                                    |
|---------------------------|----------------------------------------------------------------------------------------------------|----------------------------------|------------------------------------|
| ← → C ☆ ▲ Not secur       | e   154.27.95.139/ui/#/host/networkir                                                                           | g/portgroups                     | ☆ <b>0</b> 👙 💭 E                   |
| 🚺 Apps 📙 Website Developm | 📙 Home Development 📋 BibleStudyRe                                                                               | sources 📙 Second Life            | » 🚺 Other bookmarks 🔠 Reading list |
| vmware ESXi               |                                                                                                    | Administrator@154.27.95.139      | +   Help +   Q Search -            |
| TT Navigator              | Iocalhost.localdomain - Networking                                                                              |                                  | 1                                  |
| + Host                    | Port groups Virtual switches                                                                                    | Physical NICs VMkernel NICs      | TCP/IP stacks Firewall rules       |
| Manage                    |                                                                                                    |                                  |                                    |
| Monitor                   | Madd port group / Edit settings                                                                                 | C Refresh                        | Q Search                           |
| Virtual Machines          | Name ~ Activ~                                                                                                   | VLA ~ Type                       | ✓ vSwitch ✓ VMs ✓                  |
| Storage 3                 | Management Network 1                                                                                            | D Standard port group            | vSwitch0 N/A                       |
| · Networking              | W memer 0                                                                                                    | b Standard poir gloop            | 2 items                            |
|                           |                                                                                                    |                                  | Zitetits                           |
|                           |                                                                                                    |                                  |                                    |
|                           |                                                                                                    | _                                |                                    |
| Add port group            | ) - VM Internal Net                                                                                             |                                  |                                    |
| Name                      | VM Internal Net                                                                                                 |                                  |                                    |
| VLAN ID                   |                                                                                                    |                                  |                                    |
|                           |                                                                                                    |                                  |                                    |
| Virtual switch            | InternalNet                                                                                                    | $\sim$                           |                                    |
| ► Security                | Click to expand                                                                                                 |                                  |                                    |
|                           | 200 Million (1997) 1997 - 1997 - 1997 - 1997 - 1997 - 1997 - 1997 - 1997 - 1997 - 1997 - 1997 - 1997 - 1997 - 1 |                                  |                                    |
|                           |                                                                                                    |                                  | Add Cancel                         |
|                           |                                                                                                    |                                  | *                                  |
|                           |                                                                                                    |                                  |                                    |
|                           |                                                                                                    |                                  |                                    |
|                           |                                                                                                    |                                  |                                    |
|                           | Recent tasks                                                                                                    |                                  |                                    |
|                           | Task × Target ×                                                                                                 | Initiator ~ Queued ~ Started     | ≺ Result      ✓ Complet            |
|                           | Verresh Network System Rocalhost localdo                                                                        | Administr. 05/03/2021 05/03/2021 |                                    |
|                           | Refresh Network System (localhost localdo                                                                       | Administr                        | O Completed auccess 05/03/2021     |
|                           | Update Network Config localhost localdo                                                                         | Administr 05/03/2021 05/03/2021  | Of Completed auccess               |
|                           | Refresh Network System Iocalhost loosido                                                                        | Administr                        | O Completed auccess 05/03/2021     |
|                           | Update Network Config Iodalhost lobaldo                                                                         | Administr. 05/03/2021 05/03/2021 | Completed success 06/03/2021       |

### Verify the two added entries for correct names and switch assignments as shown.

| 🧔 gem 🗙 👂 Powerful                                                  | tools 🗙 🔕 Time Log - Pro        | × encl         | hanted gric  | × / localhost.local     | × + 0               |                |  |
|---------------------------------------------------------------------|---------------------------------|----------------|--------------|-------------------------|---------------------|----------------|--|
| ← → C ① ▲ Not secure                                                | e   154.27.95.139/ui/#/host/    | networking/p   | portgroups   | 8                       | ☆ 🔿 🚭               | * O E          |  |
| Apps 🔜 Website Developm                                             | 📕 Home Development 🔛 Bi         | bleStudyResour | rces 📃 S     | Second Life »           | Other bookmarks     | 🔝 Reading list |  |
| vmware ESXi                                                         |                                 |                | Adminis      | strator@154.27.95.139 🗸 | Help -   🔍 Search   | •              |  |
| Port group VM Internal Net was successfully created - dismiss     × |                                 |                |              |                         |                     |                |  |
| ▼ 🗍 Host                                                            | Port groups Virtual sw          | itches Pr      | hysical NICs | s VMkernel NICs         | TCP/IP stacks Firew | all rules      |  |
| Manage                                                              | 80                              |                |              | 1                       | (200)               |                |  |
| Monitor                                                             | Service Add port group / Ed     | it settings    | G Retresh    | Actions                 | Q Search            |                |  |
| Virtual Machines                                                    | Name ~                          | Activ VI       | 'LA ~ T      | ype ~                   | vSwitch ~           | VMs ~          |  |
| Storage                                                             | Management Network              | 1 0            | S            | Standard port group     | vSwitch0            | N/A            |  |
| Activoriting                                                        | Winternal Net                   | 0 0            | 3            | Standard port group     | InternalNet         | N/A            |  |
|                                                                     |                                 |                |              | annon a port group      | The second second   | 3 items        |  |
|                                                                     |                                 |                |              |                         |                     | o nonio "      |  |
|                                                                     |                                 |                |              |                         |                     |                |  |
|                                                                     | Recent tasks                    |                |              |                         |                     | E3             |  |
|                                                                     | Task v Target                   | t v Ini        | itiator ~ C  | Queued ~ Started        | Result 🔺 🗸 I        | Complet ~      |  |
|                                                                     | Refresh Network System localho  | st.localdo Ad  | dministr D   | 5/03/2021 05/03/2021    | Completed success   | 15/03/2021     |  |
|                                                                     | Update Network Config Iocalho   | st localdo     | iministr 0   | 5/03/2021 05/03/2021    | Completed success   | 15/03/2021     |  |
|                                                                     | Update Network Confine Incelhor | stiocaldo Ad   | iministr D   | 5/03/2021 05/03/2021    | Completed success   | 15/03/2021     |  |
|                                                                     | Refresh Network System Incalho  | st.localdo Ad  | iministr     | 5/03/2021 05/03/2021    | Completed success.  | 15/03/2021     |  |
|                                                                     | Update Network Config localho   | st.localdo Ad  | dministr 0   | 5/03/2021 05/03/2021    | Completed success   | 15/03/2021     |  |

You may log out at this point. VMWare is now ready to have the Server template uploaded to it in the next chapter on VM Server Setup where the virtual servers will be loaded up.

| 😼 gem 🗙 👂 Powerful    | tools 🗙 🛛 🕲 Time Log - Pro 🗙 🚺 e         | enchanted gric 🗙 🥜 localhost.local | × + 0                           |  |  |  |  |  |
|-----------------------|------------------------------------------|------------------------------------|---------------------------------|--|--|--|--|--|
| ← → C ☆ ▲ Not secur   | e   154.27.95.139/ui/#/host/networking   | g/portgroups                       | 🖈 🔿 🤤 🗯 🔘 🗄                     |  |  |  |  |  |
| Apps Website Developm | Home Development BibleStudyRes           | ources Second Life »               | Other bookmarks                 |  |  |  |  |  |
|                       |                                          |                                    |                                 |  |  |  |  |  |
| vmware ESXi           |                                          | Administrator@154.27.95.139 -      | I Help - I Q Search -           |  |  |  |  |  |
| Beer Navigator        | Q localhost.localdomain - Networking     | Auto-refresh                       |                                 |  |  |  |  |  |
| ▼ 🗐 Host              | Port groups Virtual switches             | Change password                    | TCP/IP stacks Firewall rules    |  |  |  |  |  |
| Monitor               | 🧐 Add port group 🥖 Edit settings         | Settings                           |                                 |  |  |  |  |  |
| Virtual Machines      | Name v Activ v                           | Log out                            | vSwitch ~ VMs ~                 |  |  |  |  |  |
|                       | Management Network 1                     | 0 Standard port group              | vSwitch0 N/A                    |  |  |  |  |  |
| Vetworking 0          | G VM Internet 0                          | 0 Standard port group              | Internet N/A                    |  |  |  |  |  |
|                       | 👰 VM Internal Net 0                      | 0 Standard port group              | InternalNet N/A                 |  |  |  |  |  |
|                       |                                          |                                    | 3 items                         |  |  |  |  |  |
|                       | 10                                       |                                    |                                 |  |  |  |  |  |
|                       |                                          |                                    |                                 |  |  |  |  |  |
|                       | Recent tasks                             |                                    |                                 |  |  |  |  |  |
|                       | Task v Target v                          | Initiator ~ Queued ~ Started ~     | ✓ Result ▲ ✓ Complet ✓          |  |  |  |  |  |
|                       | Refresh Network System localhost.localdo | Administr 05/03/2021 05/03/2021    | Of Completed success 05/03/2021 |  |  |  |  |  |
|                       | Update Network Config localhost localdo  | Administr 05/03/2021 05/03/2021    | Completed success 05/03/2021    |  |  |  |  |  |
|                       | Refresh Network System localhost.localdo | Administr 05/03/2021 05/03/2021    | Completed success 05/03/2021    |  |  |  |  |  |
|                       | Update Network Config Iocalhost Iocaldo  | Administr 05/03/2021 05/03/2021    | Completed success 05/03/2021    |  |  |  |  |  |
|                       | Refresh Network System Idealhost Idealdo | Administr 05/03/2021 05/03/2021    | Completed success 05/03/2021    |  |  |  |  |  |
|                       | Update Network Contig Tocalhost Tocaldo  | Administr 05/03/2021 05/03/2021    | ♥ Completed success 05/03/2021  |  |  |  |  |  |